## WinNavMonitor

## Wie verbinde ich den WinNavMonitor mit GPS-32?

In GPS-32 wählen Sie "Anzeige/TCP Image senden. Dann selektieren Sie eine IP-Adresse.

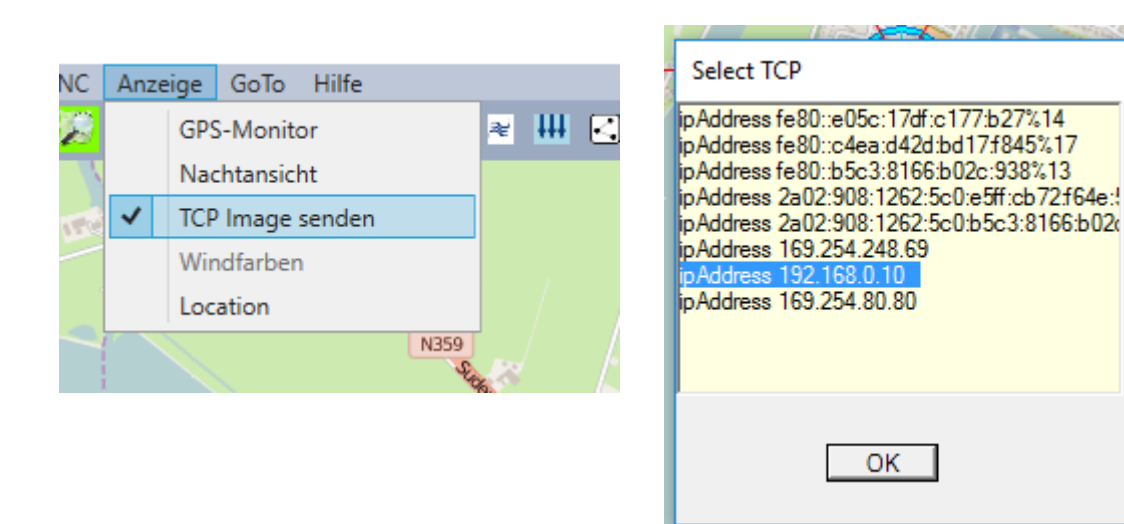

Nur zur Info: In GPS-32 unter Einstellung/ Netzwerk/Image Server kann die Bildgröße eingestellt werden. Der Port ist voreingestellt auf 1005

| Image Server |             |      |
|--------------|-------------|------|
|              | Bildbreite: | 640  |
|              | Bildhöhe:   | 480  |
|              | Port:       | 1005 |
| l            |             |      |

Starten Sie WinNavMonitor.html in Ihrem Browser. Der Browser muss WebSocket unterstützen. (zum Beispiel FireFox kann das.)

Setzen Sie den Mauszeiger auf "Connect" und geben Sie in dem darunter erscheinendem Eingabefeld Ihre gewählte Verbindung im Format "ws://" ipAdresse : Port ein.

## ws://192.168.0.10:1005

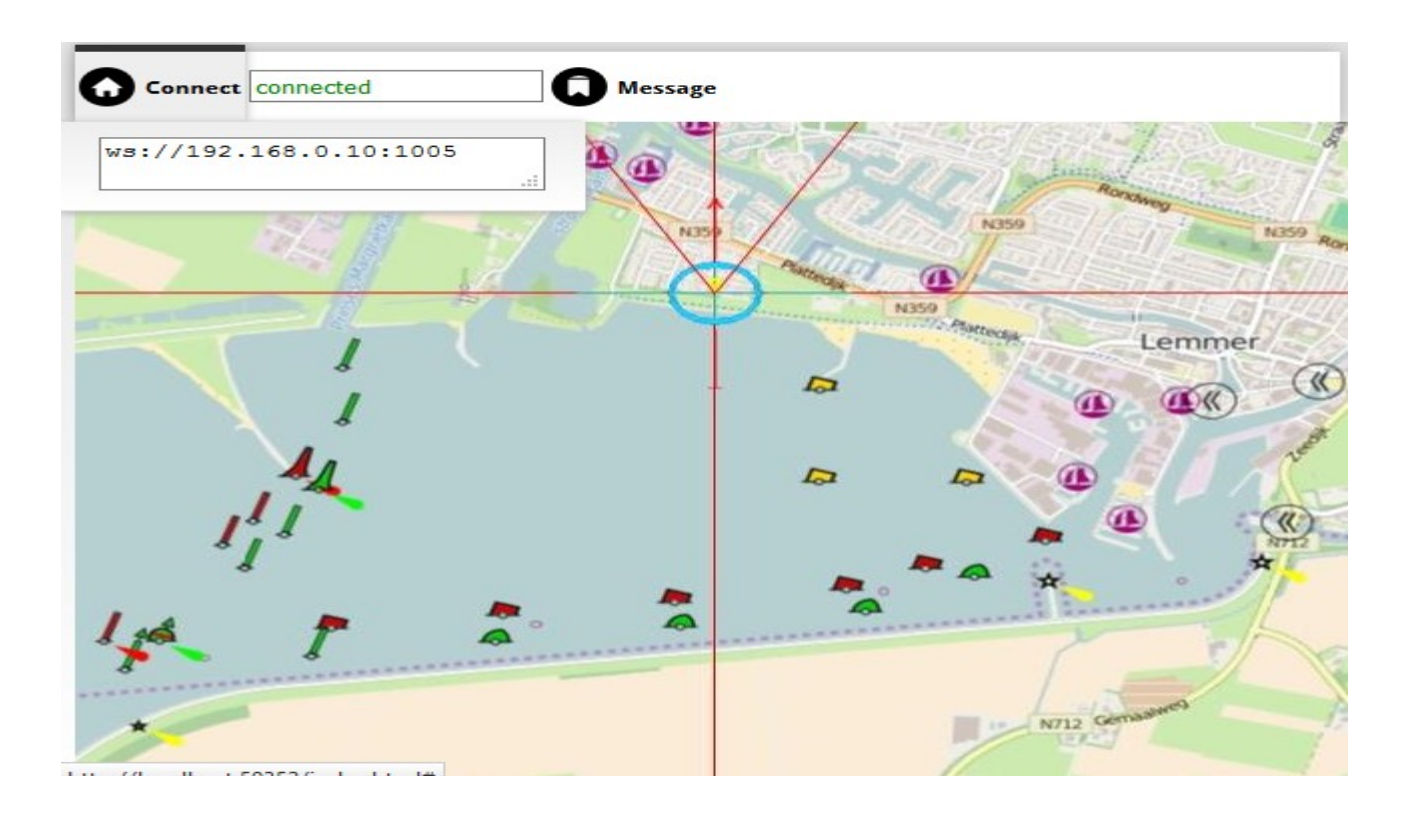

Wenn die Verbindung steht, können Sie über "Message/Picture size" die Karte im Vollbildmodus anzeigen lassen.

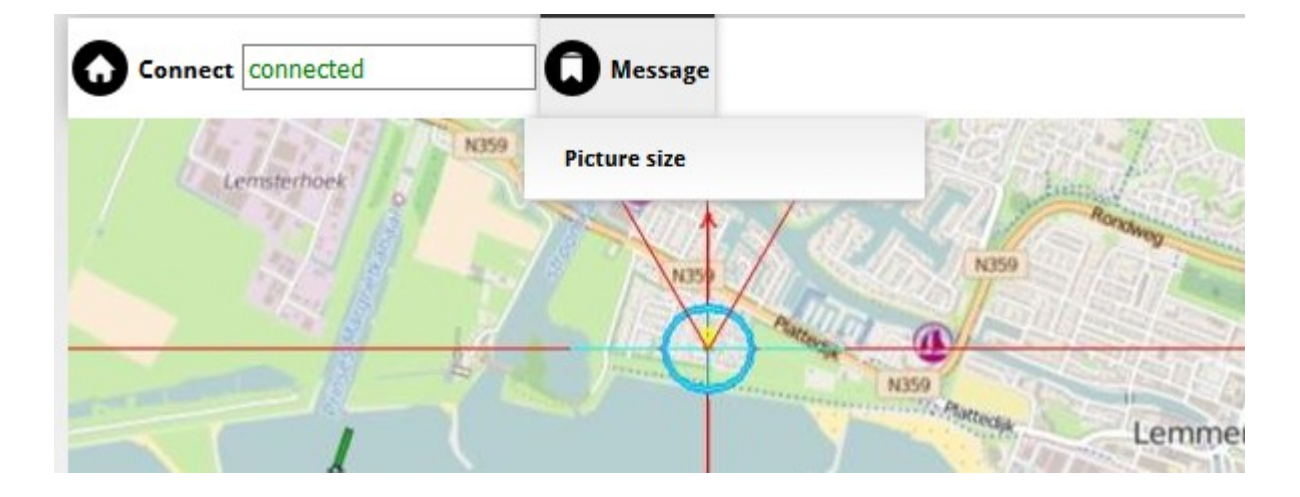